# Atbeat **ASPIC** Quick Start Guide

Congratulations on purchasing the OTbeat Aspire All-Day Wearable device the only all-day wearable specially designed to capture and track all your Orangetheory workouts.

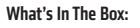

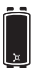

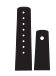

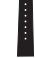

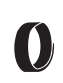

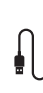

OTbeat Aspire All-Day Wearable Device

Small Wrist Band

Large Wrist Band

Fabric Arm Band

USB Charging Cable

#### **Getting Started:**

- 1. Unpack and inspect all contents
- 2. Connect USB cord into charging port of device to wake the device from manufacturing sleep mode
- 3. Download the Orangetheory App

#### Downloading the Orangetheory App:

Using your mobile device, download the Orangetheory App.

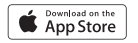

Google play

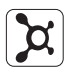

Orangetheory App

Now head to your home studio and get those Splat points.

## **OTbeat Aspire: Charging Your Device**

To charge your OTbeat Aspire, use the included USB charging cable to connect to a plugged-in charging block or the USB port on a computer.

#### How To Charge:

- 1. Open rubber cover on back of device
- 2. Plug in mini-USB connector into charging port
- 3. Plug in regular USB connector into a charging block or your computer USB port
- 4. Battery is fully charged when the 100% battery icon is displayed

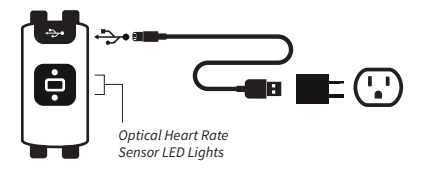

Note: Charging port not included. Charging time will vary due to differences in voltage between wall outlet and computer.

## OTbeat Aspire: Proper Placement for General Use

#### To Transmit Accurate Data From Your Device:

Fasten device snugly one finger above the wrist bone. The optical sensor on the back should make good contact with skin.

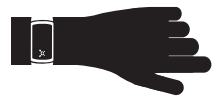

#### **Recommended Placement During a Workout:**

Replace wrist band with provided Fabric Arm Band. Wear device two fingers above or below elbow. The optical sensor on the back should make good contact with skin.

\*Forearm or bicep placement during an Orangetheory Class is recommended for more accurate heart rate monitoring during activity.

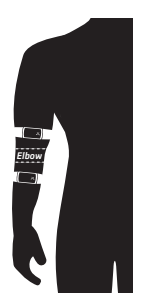

## OTbeat Aspire: Bluetooth Pairing

Before your Aspire can communicate with your App to capture your all-day splat points, you'll need to pair it to your smartphone.

#### Pairing Device:

- In the SETTINGS menu, swipe the screen up or down to select the BLUETOOTH PAIR screen
- 2. Tap the screen to view the 6-digit identification code of your Aspire

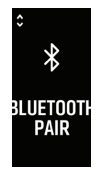

- On your smartphone, navigate to the Bluetooth settings. Turn on Bluetooth functionality and select OTbeat Aspire to connect device
- 4. Enter the 6-digit code on your smartphone when prompted
- 5. The Aspire will display "PAIRED" when bluetooth pairing is successful
- Pairing should be automatic in the future. but if you change smartphones or lose pairing, repeat the procedure above

## **OTbeat Aspire: Screen Actions**

#### How To Use The Device

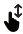

Swipe Up or Down: Scroll through pages.

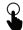

Screen Tap: Initiates an action.

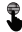

Screen Long Hold: Activates various major actions.

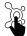

Splat Button Tap: Acts as a Back button.

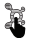

Splat Button Long Hold (3 Seconds): Initiates an OTF Studio Workout while connected to an Orangetheory Studio: otherwise, initiates your preferred workout mode (Run, Walk, Bike, etc) as selected in the app.

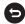

Auto Return: After 6 seconds, unit maintains place in black screen. After 20 seconds (non-running), unit wakes to watch face.

#### **OTbeat Aspire: Home Screen**

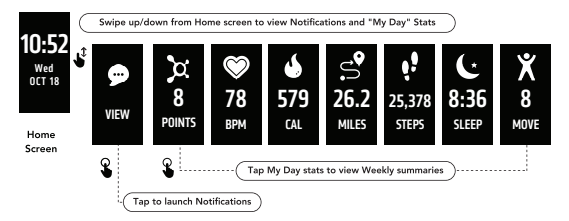

The clock is the main home screen for the OTbeat Aspire (clock layout can be selected via the app).

Swiping up or down provides a quick link to view your Notifications and My Day stats, including today's Splat Points, BPM, Calories, Distance, Steps, Sleep and Movement.

Tapping the Notifications/View screen will launch any notifications that were sent via Bluetooth to your phone.

Tapping on any My Day metrics will display the data from the day before, with the exception of heart rate, which shows the average for the last 7 days.

## OTbeat Aspire: Main Menu

A long hold/long press on the home screen will open the main menu.

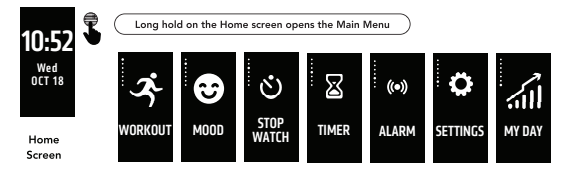

# About the device

- 1. In SETTINGS menu, swipe the screen up or down to select the ABOUT screen.
- Tap the ABOUT screen to view the battery level information, device ID number, firmware version and regulatory information.
- 3. Press to return to the settings menu.

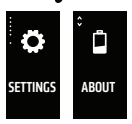

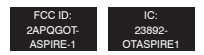

### OTbeat Aspire: How To Start an In-Studio Workout

Make sure an Orangetheory studio manager has registered your new Aspire to your account. Then, in order to connect your device to the OTbeat TV screen, you must **start a workout** on your Aspire.

When your class is about to begin, start a workout:

- 1. Press and Hold the X for 3 seconds to initiate a workout
- Tap OTF Workout to begin workout. Your Aspire will now connect to the OTbeat system. The device will vibrate when the workout begins

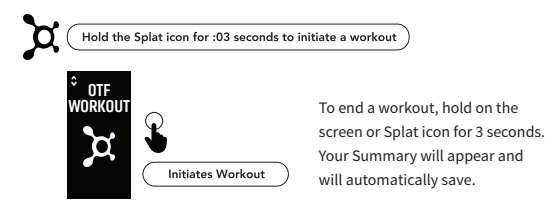

\*IMPORTANT NOTE: Your Aspire will NOT connect to the OTbeat system if you do not initiate a workout.

### OTbeat Aspire: Out-of-Studio Workout

Got a favorite exercise you like to do on your off days? No problem. To start an out of studio workout, tap **WORKOUT** from the Main Menu.

Swipe between screens to scroll through the workout options. Tap on the desired workout to start the countdown and begin.

To end a workout, long hold on the screen. You will be prompted to save your results. The OTbeat Aspire will save your last three workouts. The Orangetheory mobile app will hold all of your historical data.

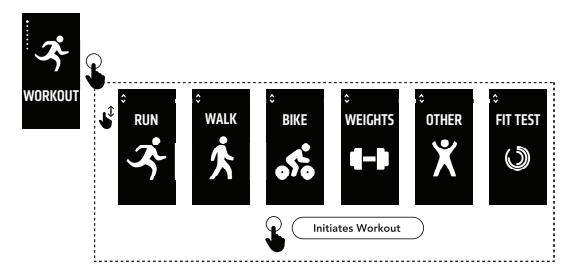

## **OTbeat Aspire: Technical Specifications**

| Feature                                  | Description                                                                                                    |                                      |             |
|------------------------------------------|----------------------------------------------------------------------------------------------------|--------------------------------------|-------------|
| Functions                                | Heart rate detection and transmission<br>(ANT+ or Bluetooth 4.0), battery low alert,<br>0.96" OLED display with touch key |                                      |             |
| Heart Rate Range                         | 30 to 220 BPM in 1 BPM resolution                                                                                         |                                      |             |
| Heart Rate Accuracy                      | +/-5 BPM                                                                                                    |                                      |             |
| Transmission                             | ANT+ / BLE                                                                                                    |                                      |             |
| Power Supply                             | 3.8V Li-ion Polymer rechargeable battery                                                                                  |                                      |             |
| ANT+ or BLE Transmission<br>Distance     | 15 Meters / 50 Feet                                                                                                    |                                      |             |
| Battery Life time<br>(under daily usage) | ~4 days after full charge                                                                                                 | Celcius to Farenheit<br>Conversions: |             |
| Water Resistance Level                   | IP67                                                                                                    |                                      |             |
| Storage Temperature                      | -20 to +60°C                                                                                                    | -20C<br>60C                          | -4F<br>140F |
| Operating Temperature                    | 0 to +40C                                                                                                    | 40C<br>0C                            | 104F<br>32F |
| Memory Capacity                          | Workouts: 48 hours<br>Daily data: 8 days                                                                                  |                                      |             |

#### **OTbeat Aspire: Caring For Your Device**

- 1. To ensure accurate readings, clean the sensors with a soft cloth after use
- 2. OTbeat Aspire unit and strap are waterproof to IP67 specifications and can be easily cleaned with mild soap and cool water
- Use a cotton swab and rubbing alcohol to clean the USB charging contacts when necessary. Do NOT contact USB charging port
- Do not use any abrasive chemicals to clean the Aspire unit, sensor or strap This will cause permanent damage and void warranty
- 5. Both the rubber and the fabric band can only be washed by hand and please air dry after wash

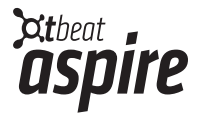

orangetheory.com/otbeat